## iCloud Anbindung / CardDAV Adressen Import Modul

Für den Import von Adressen aus Apples iCloud in das STARFACE Adressbuch gibt es keine allgemeingültige Konfiguration. Apple setzt eine ganze Reihe von Servern ein, auf denen die Daten abgelegt werden. Im ersten Schritt muss deshalb der für einen iCloud-Account zuständige Server herausgefunden werden.

## Schritt-für-Schritt Anleitung zur Bestimmung der iCloud-Server-URL

- 1. Wie im folgenden Screenshot zu sehen ist, befindet sich unter ~/Library/Application Support/AddressBook/Sources/<account-uuid>/Configuration.plist die Apple Adressbuch Konfigurationsdatei.
- 2. In dieser Datei gibt es einen Abschnitt <key>/1234123412/carddavhome/card/</key><dict>[...]</dict>, wobei die Zeichenfolge 123412 3412 die individuelle iCloud-Accountnummer darstellt.
- 3. Wiederum innerhalb dieses Abschnitts findet sich die URL für den Zugriff auf den iCloud-CardDAV-Server. Die URL wird nun um den Benutzernamen bereinigt, so dass sich im vorliegenden Beispiel (siehe Screenshot) folgende URL für die Modulkonfiguration ergibt: https://p0 5-contacts.icloud.com/1234123412/carddavhome/card/. Die hervorgehobenen Bestandteile *p05-contacts.icloud.com* sowie /1234123 412/unterscheiden sich hierbei zwischen einzelnen Installationen.

| >                  | C     C               |                                   |                    |           |  |
|--------------------|----------------------------------------------------------------------------------------------------|-----------------------------------|--------------------|-----------|--|
|                    |                                                                                                    | Q                                 |                    |           |  |
| ORITEN             | Name                                                                                                    | ▲ Änderungsdatum                  | Größe              | Art       |  |
| Alle meine Dateien | AddressBook-v22.abcddb                                                                                                    | 13. Juni 2014 14:46               | 618 KB             | Dokument  |  |
| AirDrop            | AddressBook-v22.abcddb-shm                                                                                                    | 25. Juni 2014 16:07               | 33 KB              | Dokument  |  |
| Programme          | AddressBook-v22.abcddb-wal                                                                                                    | 26. Juni 2014 14:08               | 507 KB             | Dokument  |  |
| Schreihtisch       | Configuration.plist                                                                                                    | Heute 08:21<br>12 Juni 2014 18:10 | 4 KB               | Ordner    |  |
| Dokumonto          | Metadata                                                                                                    | Gestern 16:34                     |                    | Ordner    |  |
| Dokumente          | OfflineDeletedItems.plist.lockfile                                                                                                    | 5. Dezember 2013 13:              | :36 0 Byte         | Ausfūx-E  |  |
| Downloads          | Sync.lockfile                                                                                                    | 5. Dezember 2013 13:              | :35 0 Byte         | Ausfüx-E  |  |
| Bilder             | SyncOperations.plist.lockfile                                                                                                    | 5. Dezember 2013 13:              | :35 0 Byte         | Ausfüx-E  |  |
| 0                  | Configuration.plist                                                                                                    |                                   | Öffnen mit TextWra | ngler 🛛 🖻 |  |
| -944 (             | <pre>skappokubkaguetts/keys<br/>ditt<br/>ditt<br/>ditt<br/>ditt<br/>ditt<br/>ditt<br/>ditt<br/>ditt<br/>ditt<br/>ditt<br/>ditt<br/>ditt<br/>ditt<br/>ditt<br/>ditt<br/>ditt<br/>ditt<br/>ditt<br/>ditt<br/>ditt<br/>ditt<br/>ditt<br/>ditt<br/>ditt<br/>ditt<br/>ditt<br/>ditt<br/>ditt<br/>ditt<br/>displastick/keys<br/>ditt<br/>displastick/keys<br/>ditt<br/>displastick/keys<br/>displastick/keys<br/>displastick/keys<br/>displastick/keys<br/>displastick/keys<br/>displastick/keys<br/>displastick/keys<br/>displastick/keys<br/>displastick/keys<br/>displastick/keys<br/>displastick/displastick/keys<br/>displastick/keys<br/>displastick/keys</pre> |                                   |                    |           |  |

| Konfiguration                  | K                                                                                                    |  |  |
|--------------------------------|----------------------------------------------------------------------------------------------------|--|--|
|                                | Modul-Konfiguration: iCloud Import                                                                              |  |  |
| Benutzer                       | Allgemein Adressen importieren Lizenz Manual                                                                    |  |  |
| Gruppen                        | Basiskonfiguration                                                                                              |  |  |
| Telefone                       | Konfiguration Import-Quelle                                                                                     |  |  |
| 🖗 Module                       | Import von CardDAV-URL V                                                                                        |  |  |
| Voicemail                      | Format                                                                                                    |  |  |
| 📫 Konferenz                    | Konfiguration Import-Ziel                                                                                       |  |  |
| Adressbuch                     |                                                                                                    |  |  |
| 71 <sup>2</sup> Rufnummern     | Verzeichnis private V                                                                                           |  |  |
| Leitungen                      | Bei Auswahl des private Verzeichnisses als Import-Ziel muss der zugehörige STARFACE-Benutzer ausgewählt werden: |  |  |
| Routing                        | Benutzer des Privat-Verzeichnisses Wolf, Fabian                                                                 |  |  |
| C Server                       | Vom Server gelöschte Adressen behalten                                                                          |  |  |
| Auswertung                     | STARFACE Adressbuch vor dem Import leeren 🗹                                                                     |  |  |
| Anlagen-                       | Datei-Import                                                                                                    |  |  |
| G Sicherheit                   | Import von Adressen aus einer Datei                                                                             |  |  |
| ☆+ Erweiterte<br>Einstellungen | Datei         Keine Datei ausgewählt         Durchsuchen         Datei hochladen                                |  |  |
|                                | auswanien                                                                                                    |  |  |
|                                | URL-Import                                                                                                    |  |  |
|                                | Import von Adressen von einer HTTP(S)/CardDAV-URL                                                               |  |  |
|                                | URL https://p05-contacts.icloud.com/1234123412/carddavhon                                                       |  |  |
|                                | Benutzername fluxpunkt@fluxpunkt.de                                                                             |  |  |
|                                | Password                                                                                                    |  |  |
|                                | Striktes HTTPS                                                                                                  |  |  |
|                                | HTTP Kompression                                                                                                |  |  |
|                                | Vorzeitige HTTP-Anmeldung 🔽                                                                                     |  |  |
|                                | CardDAV Sync Tag ignorieren                                                                                     |  |  |
|                                | Import zur angegebenen Zeit                                                                                     |  |  |
|                                | Timer-Intervall: Once 🗸                                                                                         |  |  |
|                                | Start (dd:mm:jjjj) 1 v 1 v 2014 v Zeit (hh:mm): 1 v 0 v                                                         |  |  |
|                                | Speichern Übernehmen Abbrechen                                                                                  |  |  |
|                                | Schließen                                                                                                    |  |  |

Die im Beispiel gezeigte Account-UUID, iCloud-Account-Nummer, Benutzername und Server-URL sind benutzerindividuell und dienen nur der Veranschaulichung. 0

## Modulkonfiguration

Nach der Bestimmung der individuellen URL kann das CardDAV Adressen Import Modul mit folgenden Einstellungen konfiguriert werden:

Format: vCard (Plaintext) URL: https://<server>.icloud.com/<account>/carddavhome/card Benutzername: <icloud username> Kennwort: <icloud password> Striktes HTTPS: Ja HTTP Kompression: Ja Vorzeitige HTTP-Anmeldung: Ja CardDAV Sync Tag ignorieren: Nein

Reverse Lookup PRO
iCloud Anbindung / CardDAV Adressen Import Modul